Work Procedures – Installing a new JSEAsy – programme update

- 1. Right click on the attachment in your email
- JSEAsy.zip and Save the attached file to: C:\JSEAsy

- 2. Go to Start
  - a. Computer
  - b. OS (C:) or Local disc C
  - c. Double Click on the JSEAsy folder ISEAsy
- 3. Right click on the file

|    | 1                                       |  |  |
|----|-----------------------------------------|--|--|
|    | Open                                    |  |  |
|    | open in new window                      |  |  |
|    | Extract All                             |  |  |
| 1  | AVG Shredder                            |  |  |
| ₫. | Scan with Microsoft Security Essentials |  |  |
|    | Open with                               |  |  |
|    | Restore previous versions               |  |  |
|    | Send to                                 |  |  |
|    | Cut                                     |  |  |
|    | Сору                                    |  |  |
|    | Create shortcut                         |  |  |
|    | Delete                                  |  |  |
|    | Rename                                  |  |  |
|    | Descrition                              |  |  |
|    | Properties                              |  |  |

- Click on extract all
- 6. A dialog box will appear

| A THINK IN CASE                         | ×              |
|-----------------------------------------|----------------|
| 🕞 🚹 Extract Compressed (Zipped) Folders |                |
|                                         |                |
| Select a Destination and Extract Files  |                |
| Files will be extracted to this folder: |                |
| C:\JSEAsy\JSEAsy                        | Browse         |
| Show extracted files when complete      |                |
| show extracted his when complete        |                |
|                                         |                |
|                                         |                |
|                                         |                |
|                                         |                |
|                                         |                |
|                                         |                |
|                                         | Extract Cancel |
|                                         | Cancel         |

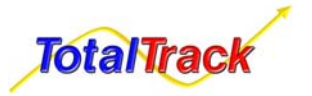

7.

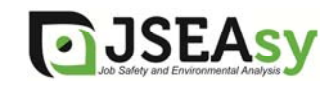

8. Change the destination folder to: C:\JSEAsy

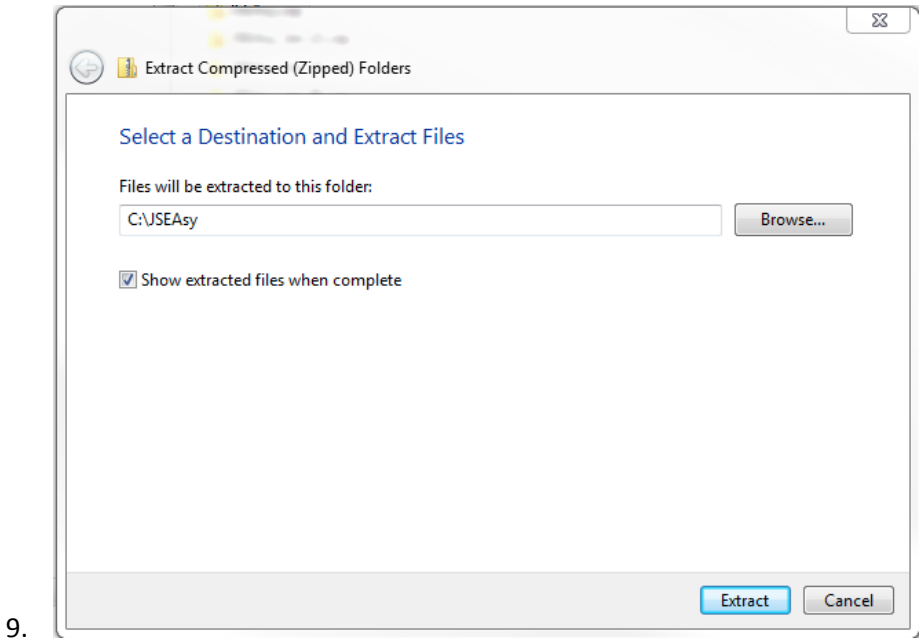

- 10. Click on Extract
- 11. A new Dialog box will appear
- 12. Click on Copy and replace

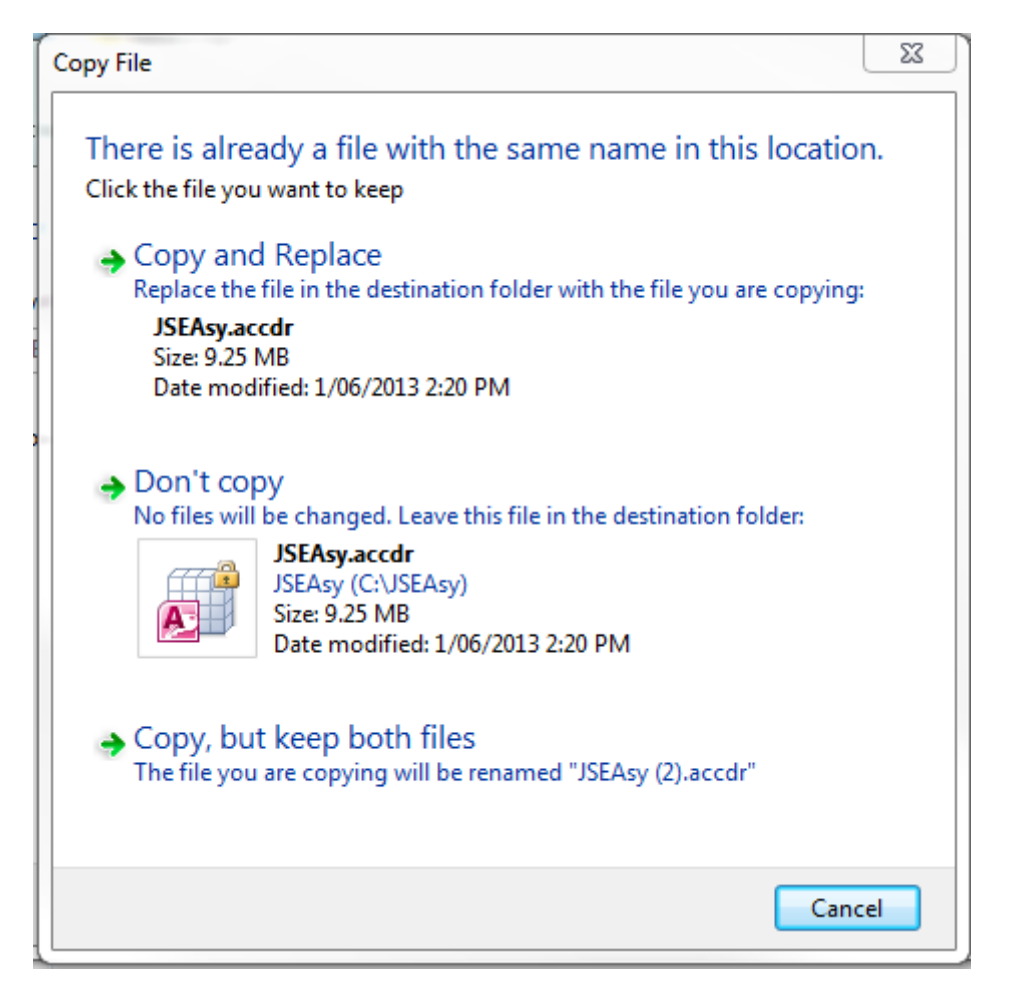

You should now be good to go

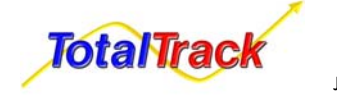

JSEAsy WP 09 (Rev A)

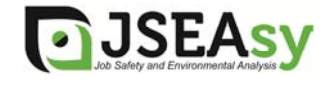

Issue Date April 2013